# Split Tunneling für VPN-Clients im VPN 3000 Concentrator - Konfigurationsbeispiel

### Inhalt

Einführung Voraussetzungen Anforderungen Verwendete Komponenten Netzwerkdiagramm Konventionen Hintergrundinformationen Konfigurieren von Split Tunneling auf dem VPN Concentrator Überprüfen Herstellen einer Verbindung mit dem VPN-Client VPN-Clientprotokoll anzeigen Fehlerbehebung Zugehörige Informationen

### **Einführung**

Dieses Dokument enthält schrittweise Anweisungen, wie VPN-Clients Zugriff auf das Internet gewähren, während sie in einen VPN-Konzentrator der Serie 300 getunnelt werden. Diese Konfiguration ermöglicht VPN-Clients den sicheren Zugriff auf Unternehmensressourcen über IPsec und bietet gleichzeitig einen ungesicherten Zugriff auf das Internet.

**Hinweis:** Split-Tunneling kann bei der Konfiguration ein Sicherheitsrisiko darstellen. Da VPN-Clients über ungesicherten Zugriff auf das Internet verfügen, können sie von einem Angreifer kompromittiert werden. Dieser Angreifer kann dann über den IPsec-Tunnel auf das Firmen-LAN zugreifen. Ein Kompromiss zwischen Full-Tunneling und Split-Tunneling kann darin bestehen, nur den lokalen LAN-Zugriff von VPN-Clients zuzulassen. Weitere Informationen finden Sie im Konfigurationsbeispiel für den VPN-Concentrator für VPN-Clients den lokalen LAN-Zugriff zulassen.

# Voraussetzungen

### **Anforderungen**

In diesem Dokument wird davon ausgegangen, dass auf dem VPN Concentrator bereits eine funktionierende VPN-Konfiguration für den Remote-Zugriff vorhanden ist. Weitere Informationen finden Sie im Konfigurationsbeispiel IPsec mit VPN Client to VPN 3000 Concentrator (IPsec mit VPN-Client für VPN 3000-Konzentrator), falls dieses noch nicht konfiguriert ist.

#### Verwendete Komponenten

Die Informationen in diesem Dokument basieren auf den folgenden Software- und Hardwareversionen:

- Cisco VPN Concentrator der Serie 300 Softwareversion 4.7.2.H
- Cisco VPN Client Version 4.0.5

Die Informationen in diesem Dokument wurden von den Geräten in einer bestimmten Laborumgebung erstellt. Alle in diesem Dokument verwendeten Geräte haben mit einer leeren (Standard-)Konfiguration begonnen. Wenn Ihr Netzwerk in Betrieb ist, stellen Sie sicher, dass Sie die potenziellen Auswirkungen eines Befehls verstehen.

#### **Netzwerkdiagramm**

Der VPN-Client befindet sich in einem typischen SOHO-Netzwerk und ist über das Internet mit der Hauptniederlassung verbunden.

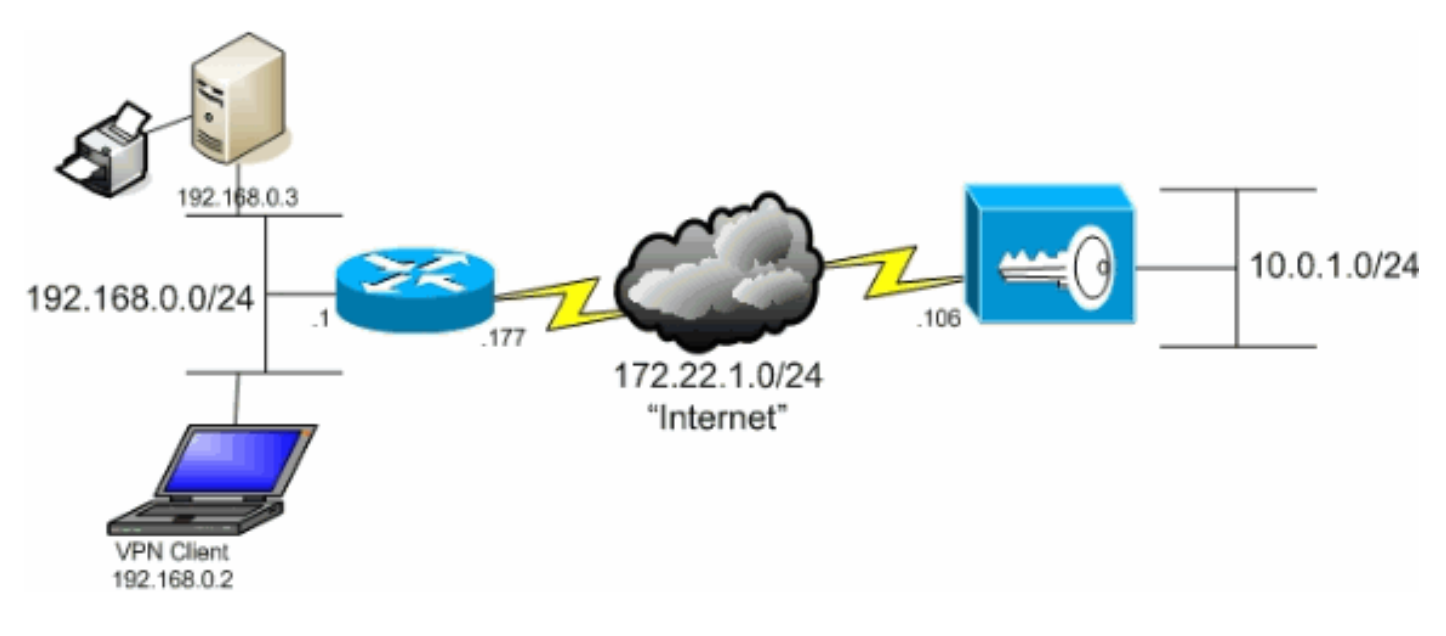

#### Konventionen

Weitere Informationen zu Dokumentkonventionen finden Sie in den <u>Cisco Technical Tips</u> <u>Conventions</u> (Technische Tipps zu Konventionen von Cisco).

### **Hintergrundinformationen**

In einem grundlegenden VPN-Client-zu-VPN-Concentrator-Szenario wird der gesamte Datenverkehr vom VPN-Client verschlüsselt und an den VPN-Concentrator gesendet, unabhängig vom Ziel. Basierend auf Ihrer Konfiguration und der Anzahl der unterstützten Benutzer kann eine solche Konfiguration eine hohe Bandbreite beanspruchen. Split-Tunneling kann zur Behebung dieses Problems beitragen, indem Benutzern ermöglicht wird, nur den für das Unternehmensnetzwerk bestimmten Datenverkehr über den Tunnel zu senden. Sämtlicher anderer Datenverkehr wie IM, E-Mail oder Surfen im Internet wird über das lokale LAN des VPN-Clients übertragen.

# Konfigurieren von Split Tunneling auf dem VPN Concentrator

Führen Sie diese Schritte aus, um Ihre Tunnelgruppe so zu konfigurieren, dass Split-Tunneling für Benutzer in der Gruppe möglich ist. Erstellen Sie zunächst eine Netzwerkliste. Diese Liste definiert die Zielnetzwerke, an die der VPN-Client verschlüsselten Datenverkehr sendet. Nachdem die Liste erstellt wurde, fügen Sie sie der Split-Tunneling-Richtlinie der Client-Tunnelgruppe hinzu.

 Wählen Sie Configuration > Policy Management > Traffic Management > Network Lists (Konfiguration > Richtlinienverwaltung > Datenverkehrsmanagement > Netzwerklisten) aus, und klicken Sie auf Add

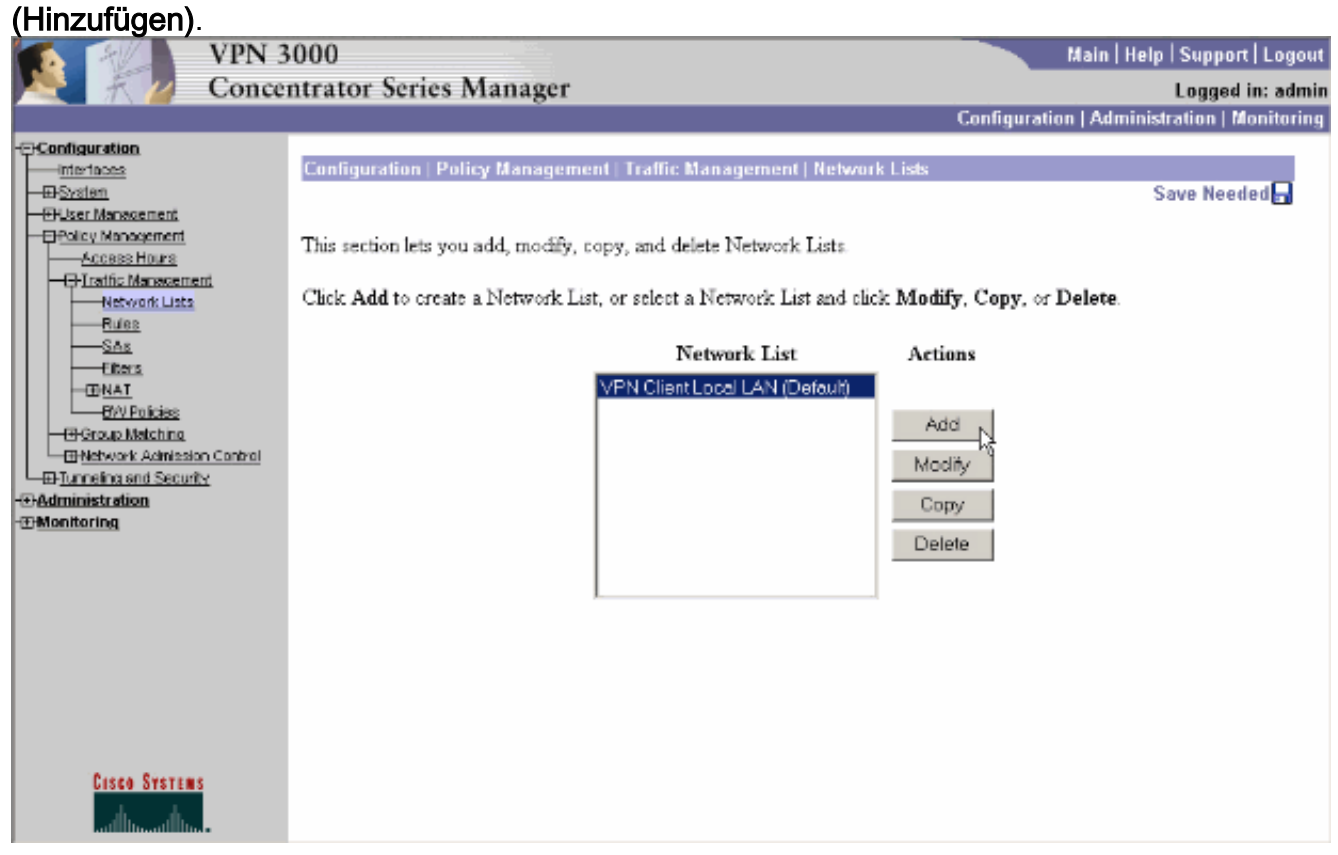

2. Diese Liste definiert die Zielnetzwerke, an die der VPN-Client verschlüsselten Datenverkehr sendet. Geben Sie diese Netzwerke entweder manuell ein, oder klicken Sie auf Lokale Liste generieren, um eine Liste auf der Grundlage von Routing-Einträgen auf der privaten Schnittstelle des VPN Concentrator zu erstellen. In diesem Beispiel wurde die Liste automatisch erstellt.

|                                                                                                    | PN 3000                                                      |                                                                                                    | Main   Help   Support   Logout                                                                                                    |
|----------------------------------------------------------------------------------------------------|--------------------------------------------------------------|----------------------------------------------------------------------------------------------------|----------------------------------------------------------------------------------------------------|
| N 7 2 C                                                                                                    | oncentrator Series                                           | s Manager                                                                                                    | Logged in: admin                                                                                                    |
|                                                                                                    |                                                              |                                                                                                    | Configuration   Administration   Monitoring                                                                                                    |
| Configuration     Interfaces     System     Constant Answement     Constant Answement     Constant Answement     Constant Management                                                                                                    | Configuration   P<br>Configure and ad<br>entries on the Priv | Policy Management   Traffic Management   Network<br>Id a new Network List. Click on Generate Local Li<br>rate interface. | t Lists   Add                                                                                                    |
|                                                                                                    | List Name                                                    | Maria i<br>must be                                                                                                    | or the Network List you are adding. The name<br>: unique.<br>Enter the Networks and Wildcard masks using the                                                                                                    |
| BNAI<br>BY Policies<br>-Group Matchine<br>-Group Matchine<br>-Difference Administration<br>-Difference Administration | Network List                                                 | Cancel Generate Local List                                                                                               | olloving tormat n.n.n.n.n.n.n. (e.g.<br>10.10.0.0/0.0.255.255).<br>Note: Enter a wildcard mask, which is the<br>reverse of a subnet mask. A wildcard mask has<br>is in bit positions to ignore, 0s in bit positions to<br>natch. For example, 10.10.1.0/0.0.0.255 = all<br>10.10.1.nm addresses.<br>Each Network and Wildcard mask pair must be<br>intered on a single line.<br>The Wildcard mask may be omitted if the natural<br>Wildcard mask is to be used. |
| Cisco Systems                                                                                                    |                                                              | мg                                                                                                    |                                                                                                    |

3. Geben Sie nach dem Erstellen oder Ausfüllen einen Namen für die Liste an, und klicken Sie auf

| Hinzufügen.                                                                                                    |                                                                                                    |                                                                                                    |
|----------------------------------------------------------------------------------------------------|----------------------------------------------------------------------------------------------------|----------------------------------------------------------------------------------------------------|
| VPN 3                                                                                                    | 000                                                                                                    | Main   Help   Support   Logout                                                                                                    |
| Nonce 🕂 🖉 Conce                                                                                                    | ntrator Series Manager                                                                                                    | Logged in: admin                                                                                                    |
|                                                                                                    |                                                                                                    | Configuration   Administration   Monitoring                                                                                                    |
| Configuration  Interfaces  Policy Management  Policy Management  Access Hours  Retwork Lists  Retwork Lists  Retwork Lists  Retwork Control  Policy Management  Retwork Activities  Control  Policy Management  Retwork Activities  Control  Policy Management  Retwork Activities  Control  Policy Management  Retwork Activities  Control  Policy Management  Retwork Activities  Retwork Activities  Retwork Activ | Configuration       Policy Management       Traffic M         Configure and add a new Network List. Click of entries on the Private interface.       List Name       Main Office         List Name       Main Office       Io.o.1.0/0.0.0.255         Network List       Io.O.1.0/0.0.0.255         Add       Cancel       Generate Local | <ul> <li>Anagement   Network Lists   Add</li> <li>In Generate Local List to generate a network list based on routing</li> <li>Name of the Network List you are adding. The name must be unique.</li> <li>Enter the Networks and Wildcard masks using the following format n.n.n/n.n.n (e.g. 10.10.0/00.0255.255).</li> <li>Note: Enter a wildcard mask, which is the reverse of a subnet mask. A wildcard mask has 1s in bit positions to ignore, 0s in bit positions to match. For example, 10.10.1.0/00.0.255 = all 10.10.1.min addresses.</li> <li>Each Network and Wildcard mask pair must be entered on a single line.</li> <li>The Wildcard mask is to be used.</li> </ul> |
| Cisco Systems                                                                                                    |                                                                                                    |                                                                                                    |

4. Nachdem Sie die Netzwerkliste erstellt haben, weisen Sie sie einer Tunnelgruppe zu. Wählen Sie Konfiguration > Benutzerverwaltung > Gruppen aus, wählen Sie die Gruppe aus, die geändert werden soll, und klicken Sie auf Gruppe ändern.

| VPN                  | 3000                                                                    |                                                                                   |                      | Main   Help   Su       | pport   Logout |
|----------------------|-------------------------------------------------------------------------|-----------------------------------------------------------------------------------|----------------------|------------------------|----------------|
| Ka 🕂 💋 Conce         | entrator Series Manager                                                 |                                                                                   |                      | Log                    | jged in: admin |
|                      |                                                                         |                                                                                   | Configuratio         | on   Administratio     | n   Monitoring |
|                      | Configuration   User Managemen                                          | t   Groups                                                                        | ated as a single ent | Save                   | Needed 🚽       |
| -Grouxe<br>Users<br> | Click the Add Group button to ad<br>other group parameters, select a gr | d a group, or select a group and click l<br>oup and click the appropriate button. | Delete Group or )    | my.<br>Modify Group. T | lo modify      |
| - Monitoring         | Actions                                                                 | Current Groups                                                                    | Mod                  | dify                   |                |
|                      |                                                                         | ipsecgroup (Internally Contigured)                                                | Authenticati         | on Servers             |                |
|                      |                                                                         |                                                                                   | Authorizatio         | on Servers             |                |
|                      | Add Group                                                               |                                                                                   | Accounting           | g Servers              |                |
|                      |                                                                         |                                                                                   | Address              | s Pools                |                |
|                      | Modify Group                                                            |                                                                                   | Client U             | lpdate                 |                |
|                      | Delete Group                                                            |                                                                                   | Bandwidth A          | Assignment             |                |
|                      |                                                                         |                                                                                   | WebVPN Serv          | ers and URLs           |                |
|                      |                                                                         |                                                                                   | WebVPN Por           | rt Forwarding          |                |
|                      |                                                                         | ,                                                                                 |                      |                        |                |
| Cisco Systems        |                                                                         |                                                                                   |                      |                        |                |

5. Öffnen Sie die Registerkarte Client Config (Client-Konfiguration) der Gruppe, die Sie ändern möchten.

|                                                                                                    | VPN 3  | 000                                                |                                                                                                    |                                             | Main   Help   Support   Logout                                                                                                    |
|----------------------------------------------------------------------------------------------------|--------|----------------------------------------------------|----------------------------------------------------------------------------------------------------|---------------------------------------------|----------------------------------------------------------------------------------------------------|
| R 7 /                                                                                                    | Concer | ntrator Seri                                       | es Manager                                                                                                    |                                             | Logged in: admin                                                                                                    |
|                                                                                                    |        |                                                    |                                                                                                    |                                             | Configuration   Administration   Monitoring                                                                                                    |
| Configuration     Interfaces     Description     Organized Statement     Description     Description     Description     Description | X      | Configuration<br>Check the Inha<br>enter a new vab | User Management   Groups   Modify ipsect<br>arit? box to set a field that you want to defaul<br>ue to override base group values.<br>eral IPSec Client Config Client FW HW<br>Client Configurat | proup<br>t to the ba<br>V Client<br>ion Par | ase group value. Uncheck the Inherit? box and PPTP/L2TP WebVPN NAC rameters                                                                                                    |
| - Administration<br>- The Administration                                                                                             |        |                                                    | Cisco Client I                                                                                                    | Paramete                                    | rs                                                                                                    |
|                                                                                                    |        | Attribute                                          | Value                                                                                                    | Inherit?                                    | Description                                                                                                    |
|                                                                                                    |        | Allow<br>Password<br>Storage on<br>Client          |                                                                                                    | ঘ                                           | Check to allow the IPSec client to store the<br>password locally.                                                                                                    |
|                                                                                                    |        | IPSec over<br>UDP                                  |                                                                                                    | ы                                           | Check to allow a client to operate through a<br>NAT device using UDP encapsulation of ESP.                                                                                                    |
|                                                                                                    |        | IPSec over<br>UDP Port                             | 10000                                                                                                    | <b>N</b>                                    | Enter the UDP port to be used for IPSec<br>through NAT (4001 - 49151, except port<br>4500, which is reserved for NAT-T).                                                                                                    |
| Cisco System                                                                                                    | s      | IPSec<br>Backup<br>Servers                         | Use Client Configured List                                                                                                    | त                                           | <ul> <li>Select a method to use or disable<br/>backup servers.</li> <li>Enter up to 10 IPSec backup server<br/>addresses/names starting from high<br/>priority to low.</li> <li>Enter each IPSec backup server<br/>address/name on a single line.</li> </ul> |

- 6. Blättern Sie nach unten zu den Abschnitten "Split Tunneling Policy" und "Split Tunneling Network List", und klicken Sie **in der Liste** auf **Only Tunnel Networks**.
- 7. Wählen Sie die zuvor erstellte Liste aus dem Dropdown-Menü aus. In diesem Fall ist es die **Hauptniederlassung**. Die Erben? in beiden Fällen werden die Kontrollkästchen automatisch geleert.

|                                                                                                    | VPN 3000<br>Concentra | )<br>itor Serie                       | es Manager                                                                                                    |   | Main   Help   Support   Logout<br>Logged in: admin                                                                                                    |
|----------------------------------------------------------------------------------------------------|-----------------------|---------------------------------------|----------------------------------------------------------------------------------------------------|---|----------------------------------------------------------------------------------------------------|
| - Configuration                                                                                                    |                       |                                       |                                                                                                    |   | Configuration   Administration   Monitoring                                                                                                    |
| Distin     Disclarity     Disclarity     Discl | <u>Ix</u>             | Split<br>Tunneling<br>Policy          | <ul> <li>Tunnel everything         <ul> <li>Allow the networks in list to bypass<br/>the tunnel</li> <li>Only tunnel networks in the list</li> </ul> </li> </ul> |   | Select the method and network list to be used<br>for Split Tunneling.<br><b>Tunnel Everything:</b> Send all traffic through<br>the tunnel.<br><b>Allow the networks in the list to bypass the</b><br><b>tunnel:</b> The VPN Client may choose to send<br>traffic to addresses in this list to the chent's |
| -279804000000                                                                                                    |                       | Split<br>Tunneling<br>Network<br>List | Main Office                                                                                                    |   | LAN. Send all other traffic through the tunnel.<br>NOTE. This setting only applies to the Cisco<br>VPN Client<br><b>Tunnel networks in the list:</b> Send traffic to<br>addresses in this list through the tunnel. Send all<br>other traffic to the client's LAN.                                         |
|                                                                                                    |                       | Default<br>Domain<br>Name             |                                                                                                    | ঘ | Enter the default domain name given to users of<br>this group.                                                                                                    |
|                                                                                                    |                       | Split DNS<br>Names                    |                                                                                                    | N | Enter the set of domains, separated by<br>commas without spaces, to be resolved<br>through the Split Tuanel. The <b>Default Domain</b><br><b>Name</b> must be explicitly included in <b>Split</b><br><b>DNS Names</b> list if it is to be resolved through<br>the tunnel.                                 |
| Cisco System                                                                                                    | i. I                  | Apply 12                              | Cancel                                                                                                    |   | <br>_                                                                                                    |

8. Klicken Sie abschließend auf Übernehmen.

# <u>Überprüfen</u>

### Herstellen einer Verbindung mit dem VPN-Client

Verbinden Sie den VPN-Client mit dem VPN-Konzentrator, um Ihre Konfiguration zu überprüfen.

1. Wählen Sie den Eintrag für die Verbindung aus der Liste aus, und klicken Sie auf **Verbinden**.

| 👌 VPN Client - Version 4.0.5 (Rel)             |                   | _ [] ×        |
|------------------------------------------------|-------------------|---------------|
| Connection Entries Status Certificates Log Opt | ions <u>H</u> elp |               |
| Connect New Import Modify                      | ) Delete          | Cisco Systems |
| Connection Entries Certificates Log            |                   |               |
| Connection Entry                               | Host              | Transport 🔶   |
| to_3000                                        | 172.22.1.106      | IPSec/UDP     |
|                                                |                   |               |
| 4                                              |                   |               |
| Not connected                                  |                   |               |

2. Geben Sie Ihre Anmeldeinformationen

| 👌 VPN Client - Version 4.0.5 (Rel)                                                                                                    | _ 🗆 🗵         |
|----------------------------------------------------------------------------------------------------|---------------|
| Connection Entries Status Certificates Log Options Help                                                                                                    |               |
| 💊 🖛 🖉 🌭 🔽                                                                                                    | CISCO SYSTEMS |
| Cancel Connect                                                                                                    | ×1            |
| Connection Entries Exter Upername and Paceword                                                                                                    |               |
| Enter Osemanie and Fassivoid.                                                                                                    |               |
| Connection E CISCO SYSTEMS Username: ipsecuser                                                                                                    | ·             |
| to_3000                                                                                                    | P             |
|                                                                                                    |               |
| OK Carcel                                                                                                    |               |
|                                                                                                    |               |
|                                                                                                    |               |
|                                                                                                    |               |
|                                                                                                    |               |
|                                                                                                    |               |
|                                                                                                    |               |
| al and a second second s |               |
|                                                                                                    |               |
| Authenticating user                                                                                                    |               |

3. Wählen Sie Status > Statistics.. (Status > Statistik) aus. um das Fenster Tunneldetails anzuzeigen, in dem Sie die Einzelheiten des Tunnels überprüfen und den Verkehrsfluss sehen können

|              |              | 1-licyvali         |                               |
|--------------|--------------|--------------------|-------------------------------|
| Address Info | rmation      | Connection Informa | tion                          |
| Client:      | 10.0.1.50    | Entry:             | to_3000                       |
| Server:      | 172.22.1.106 | Time:              | 0 day(s), 00:00.38            |
| Bytes        |              | Crypto             |                               |
| Received:    | 420          | Encryption:        | 168-bit 3-DES                 |
| Sent:        | 2470         | Authentication:    | HMAC-MD5                      |
| Packets      |              | Transport          |                               |
| Encrypted:   | 17           | Transparent Tunne  | ling: Active on UDP port 4500 |
| Decrypted:   | 7            | Local LAN:         | Disabled                      |
| Discarded:   | 0            | Compression:       | None                          |
| Bypassed:    | 56           |                    |                               |
|              |              |                    |                               |
|              |              |                    | Reset                         |

4. Wechseln Sie zur Registerkarte Routendetails, um zu sehen, an welche Netzwerke der VPN-Client verschlüsselten Datenverkehr sendet. In diesem Beispiel kommuniziert der VPN-Client sicher mit 10.0.1.0/24, während der gesamte andere Datenverkehr unverschlüsselt in das Internet gesendet wird.

| VPN Client   | Statistics  | all          |               |
|--------------|-------------|--------------|---------------|
| Local LAN Ro | utes        | Secured Rout | es            |
| Network      | Subnet Mask | Network      | Subnet Mask   |
|              |             | 10.0.1.0     | 255.255.255.0 |
|              |             |              |               |
|              |             |              |               |
|              |             |              |               |
|              |             |              |               |
|              |             |              |               |
|              |             |              |               |
|              |             |              |               |
|              |             |              |               |
|              |             |              | Close         |
|              |             |              |               |

#### VPN-Clientprotokoll anzeigen

Wenn Sie das VPN-Clientprotokoll überprüfen, können Sie bestimmen, ob der Parameter für Split-Tunneling festgelegt ist. Öffnen Sie im VPN-Client die Registerkarte Log (Protokoll), um das Protokoll anzuzeigen. Klicken Sie auf **Protokolleinstellungen**, um die protokollierten Einstellungen anzupassen. In diesem Beispiel sind IKE und IPsec auf **3-High** festgelegt, während alle anderen Protokollelemente auf **1-Low** festgelegt sind.

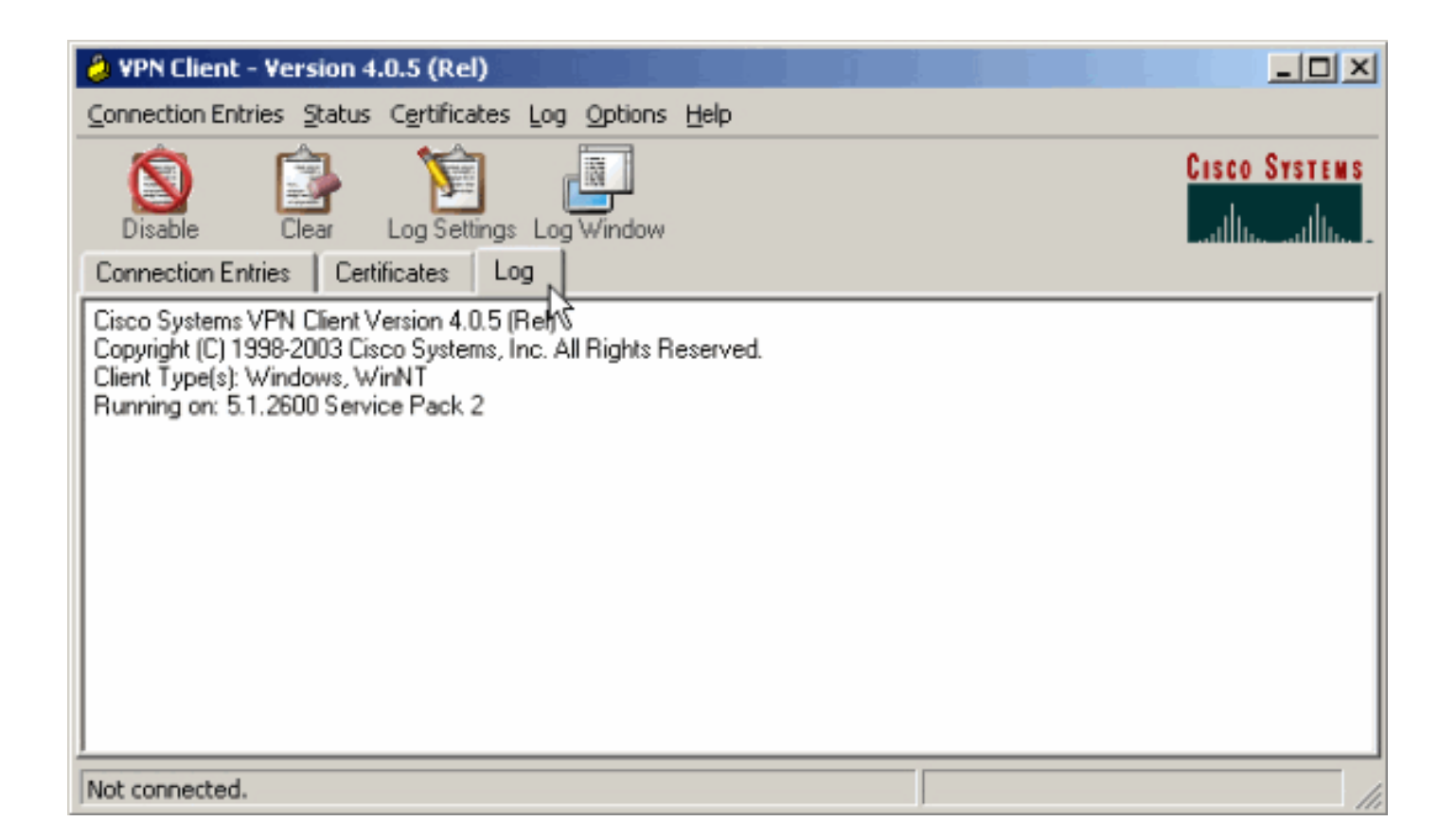

Cisco Systems VPN Client Version 4.0.5 (Rel) Copyright (C) 1998-2003 Cisco Systems, Inc. All Rights Reserved. Client Type(s): Windows, WinNT Running on: 5.1.2600 Service Pack 2

1 14:21:43.106 07/21/06 Sev=Info/6IKE/0x6300003B Attempting to establish a connection with 172.22.1.106.

!--- Output is supressed. 28 14:21:55.151 07/21/06 Sev=Info/5 IKE/0x6300005D Client sending a firewall request to concentrator 29 14:21:55.151 07/21/06 Sev=Info/5 IKE/0x6300005C Firewall Policy: Product=Cisco Systems Integrated Client, Capability= (Centralized Protection Policy). 30 14:21:55.151 07/21/06 Sev=Info/5 IKE/0x6300005C Firewall Policy: Product=Cisco Intrusion Prevention Security Agent, Capability= (Are you There?). 31 14:21:55.171 07/21/06 Sev=Info/4 IKE/0x63000013 SENDING >>> ISAKMP OAK TRANS \*(HASH, ATTR) to 172.22.1.106 32 14:21:56.114 07/21/06 Sev=Info/5 IKE/0x6300002F Received ISAKMP packet: peer = 172.22.1.106 33 14:21:56.114 07/21/06 Sev=Info/4 IKE/0x63000014 RECEIVING <<< ISAKMP OAK TRANS \*(HASH, ATTR) from 172.22.1.106 34 14:21:56.114 07/21/06 Sev=Info/5 IKE/0x63000010 MODE\_CFG\_REPLY: Attribute = INTERNAL\_IPV4\_ADDRESS: , value = 10.0.1.50 35 14:21:56.114 07/21/06 Sev=Info/5 IKE/0x63000010 MODE\_CFG\_REPLY: Attribute = INTERNAL\_IPV4\_NETMASK: , value = 255.255.255.0 36 14:21:56.114 07/21/06 Sev=Info/5 IKE/0x6300000 MODE\_CFG\_REPLY: Attribute = MODECFG\_UNITY\_SAVEPWD: , value = 0x00000000 !--- Split tunneling is configured. 37 14:21:56.114 07/21/06 Sev=Info/5 IKE/0x6300000D MODE\_CFG\_REPLY: Attribute = MODECFG\_UNITY\_SPLIT\_INCLUDE (# of split\_nets), value = 0x00000001 38 14:21:56.114 07/21/06 Sev=Info/5 IKE/0x6300000F SPLIT\_NET #1 subnet = 10.0.1.0 mask = 255.255.255.0 protocol = 0 src port = 0 dest port=0 39 14:21:56.124 07/21/06 Sev=Info/5 IKE/0x6300000D MODE\_CFG\_REPLY: Attribute = MODECFG\_UNITY\_PFS: , value = 0x00000000 40 14:21:56.124 07/21/06 Sev=Info/5 IKE/0x6300000E MODE\_CFG\_REPLY: Attribute = APPLICATION\_VERSION, value = Cisco Systems, Inc./VPN 3000 Concentrator Version 4.7.2.H built by vmurphy on Jun 29 2006 20:21:56 41 14:21:56.124 07/21/06 Sev=Info/5 IKE/0x6300000D MODE\_CFG\_REPLY: Attribute = Received and using NAT-T port number , value = 0x00001194 !--- Output is supressed.

### **Fehlerbehebung**

Weitere allgemeine Informationen zur Fehlerbehebung finden Sie unter Konfigurationsbeispiel für IPsec mit VPN-Client für VPN 3000 Concentrator - Fehlerbehebung.

# Zugehörige Informationen

- Konfigurationsbeispiel: IPsec mit VPN-Client für VPN 3000-Concentrator
- <u>Cisco VPN Concentrators der Serie 3000</u>
- <u>Cisco VPN-Client</u>
- Technischer Support und Dokumentation Cisco Systems